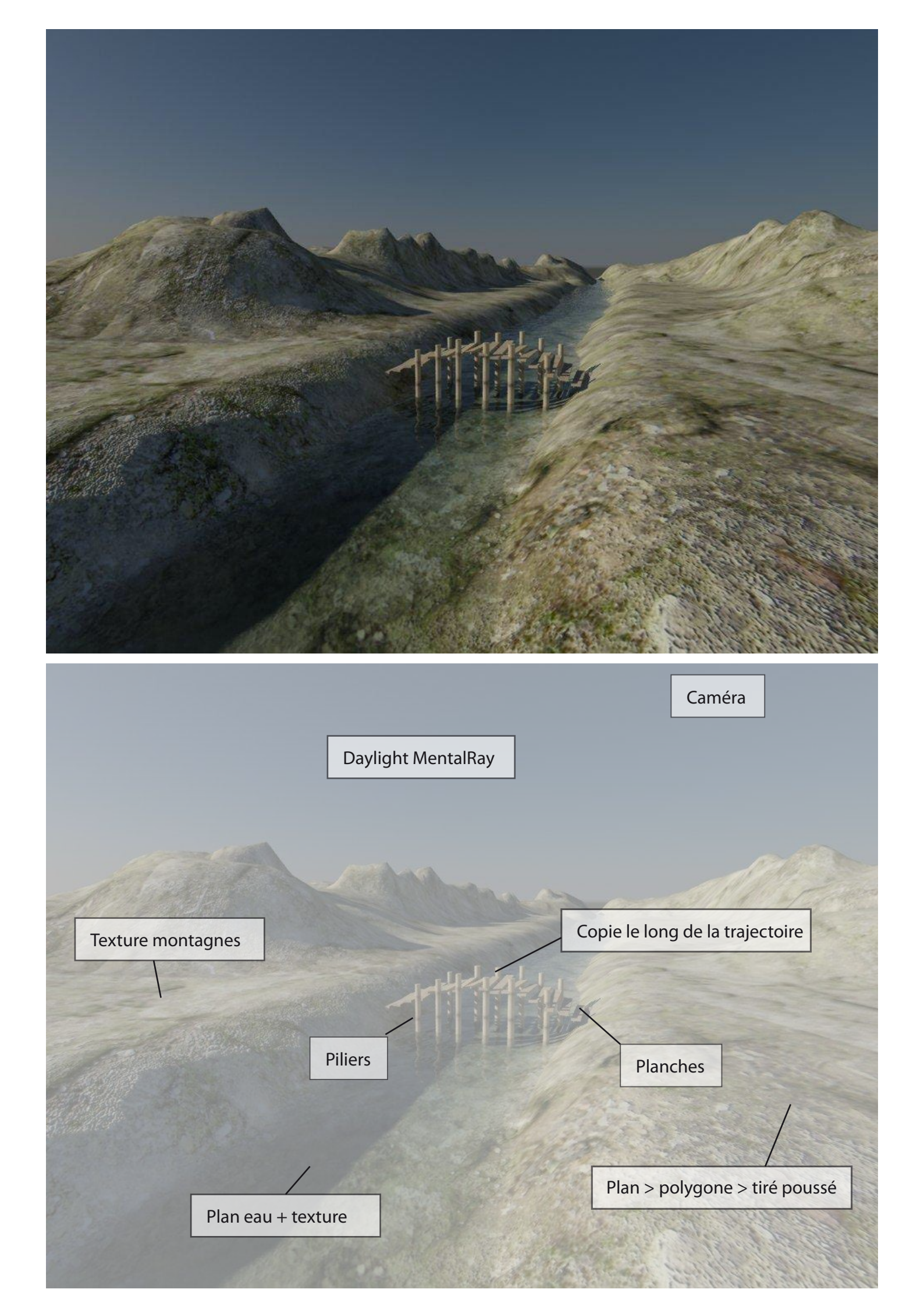

# Contrôle du 10/02/2012 = 4 heures

Création d'un paysage avec collines, rivière, un petit pont sur l'eau.

### La scène est en rendu MentalRay

| Illumination indirecte                                                                                                    | Traitement                                                                                                    | Eléments de rendu                                                                                                    |                                                                                                    |           |
|----------------------------------------------------------------------------------------------------|----------------------------------------------------------------------------------------------------|----------------------------------------------------------------------------------------------------|----------------------------------------------------------------------------------------------------|-----------|
| Commun 😑                                                                                                    |                                                                                                    | Rendu                                                                                                    |                                                                                                    |           |
| Rendu sur trames                                                                                                    | n ca noi                                                                                                    |                                                                                                    |                                                                                                    |           |
| Eclairage avancé                                                                                                    |                                                                                                    | ;;;                                                                                                    |                                                                                                    |           |
| Utiliser éclairage ava                                                                                                    | ancé                                                                                                    |                                                                                                    |                                                                                                    |           |
| 🗖 Calculer éclairage av                                                                                                    | ancé si besoin e                                                                                                    | st                                                                                                    |                                                                                                    |           |
| Options de mémoire et d<br>Proxies de bitmap / Pagi                                                                                                    | le performances l<br>nation désactivé:                                                                                                    | bitmap<br>s<br>Configuration                                                                                                    |                                                                                                    |           |
| Sortie rendu                                                                                                    |                                                                                                    |                                                                                                    |                                                                                                    |           |
| 🗖 Enregistrer fichier                                                                                                    |                                                                                                    | Fichiers                                                                                                    |                                                                                                    |           |
|                                                                                                    |                                                                                                    |                                                                                                    |                                                                                                    |           |
| <ul> <li>Placer les listes de fi</li> <li>Fichier Autodesk</li> <li>Liste héritée 3ds</li> <li>Périph.</li> </ul>                                                                                                    | chiers image dans<br>ME Image Seque<br>Max Image File I                                                                                                    | s les fichiers de sortie<br>Créer maintenant<br>ence (.imsq)<br>List (.ifl)<br>Périphériques                                                                    |                                                                                                    |           |
| <ul> <li>Placer les listes de fi</li> <li>Fichier Autodesk</li> <li>Liste héritée 3ds</li> <li>Périph.</li> <li>Fenêtre image rend</li> <li>Ignorer images exis</li> </ul>                                                                                                    | chiers image dans<br>ME Image Seque<br>Max Image File I<br>u                                                                                                    | s les fichiers de sortie<br>Créer maintenant<br>ence (.imsq)<br>List (.ifl)<br>Périphériques<br>ndu réseau                                                      | Choisir rendu<br>Lignes balayage par défaut                                                                        | ?         |
| <ul> <li>Placer les listes de fi</li> <li>Fichier Autodesk</li> <li>Liste héritée 3ds</li> <li>Périph.</li> <li>Fenêtre image rend</li> <li>Ignorer images exis</li> <li>Notification</li> </ul>                                                                                                    | chiers image dans<br>ME Image Seque<br>Max Image File I<br>u                                                                                                    | s les fichiers de sortie<br>Créer maintenant<br>ence (.imsq)<br>List (.ifl)<br>Périphériques<br>ndu réseau                                                      | Choisir rendu<br>Lignes balayage par défaut<br>Rendu de fichier VUE<br>Rendu de matériel Quicksilver               | <u>?]</u> |
| <ul> <li>Placer les listes de fi</li> <li>Fichier Autodesk</li> <li>Liste héritée 3ds</li> <li>Périph.</li> <li>Fenêtre image rend</li> <li>Ignorer images exis</li> <li>Notification</li> </ul>                                                                                                    | chiers image dans<br>ME Image Seque<br>Max Image File I<br>u                                                                                                    | s les fichiers de sortie<br>Créer maintenant<br>ence (.imsq)<br>List (.ifl)<br>Périphériques<br>ndu réseau<br>tronique                                          | Choisir rendu<br>Lignes balayage par défaut<br>Rendu de fichier VUE<br>Rendu de matériel Quicksilver<br>Rendu iray | ?]        |
| <ul> <li>Placer les listes de fi</li> <li>Fichier Autodesk</li> <li>Liste héritée 3ds</li> <li>Périph.</li> <li>Fenêtre image rend</li> <li>Ignorer images exis</li> <li>Notification</li> </ul>                                                                                                    | chiers image dans<br>ME Image Seque<br>Max Image File I<br>u                                                                                                    | s les fichiers de sortie<br>Créer maintenant<br>ence (.imsq)<br>List (.ifl)<br>Périphériques<br>ndu réseau<br>tronique                                          | Choisir rendu<br>Lignes balayage par défaut<br>Rendu de fichier VUE<br>Rendu de matériel Quicksilver<br>Rendu iray | 2         |
| <ul> <li>Placer les listes de fi</li> <li>Fichier Autodesk</li> <li>Liste héritée 3ds</li> <li>Périph.</li> <li>Fenêtre image rend</li> <li>Ignorer images exis</li> <li>Notification</li> </ul>                                                                                                    | chiers image dans<br>ME Image Seque<br>Max Image File I<br>u                                                                                                    | s les fichiers de sortie<br>Créer maintenant<br>ence (.imsq)<br>List (.ifl)<br>Périphériques<br>ndu réseau<br>tronique                                          | Choisir rendu<br>Lignes balayage par défaut<br>Rendu de fichier VUE<br>Rendu de matériel Quicksilver<br>Rendu iray | <u>.</u>  |
| Placer les listes de fi  Fichier Autodesk  Liste héritée 3ds  Périph. Fenêtre image rend  Ignorer images exis  Notification  A oduction : Re liteur de matériaux : Re                                                                                                    | chiers image dans<br>ME Image Seque<br>Max Image File L<br>u  Rer<br>tantes<br><u>par courrier élect</u><br>Scripts<br>Iffecter rendu<br>ndu mental ray<br>ndu mental ray                                  | s les fichiers de sortie<br>Créer maintenant<br>ence (.imsq)<br>List (.ifl)<br>Périphériques<br>ndu réseau<br>tronique                                          | Choisir rendu<br>Lignes balayage par défaut<br>Rendu de fichier VUE<br>Rendu de matériel Quicksilver<br>Rendu iray | <u>?</u>  |
| Placer les listes de fi  Fichier Autodesk  Liste héritée 3ds  Périph. Fenêtre image rend  Ignorer images exis  Notification  A oduction : Re liteur de matériaux : Re endu interactif : Lig                                                                                                    | chiers image dans<br>ME Image Seque<br>Max Image File L<br>U  Rer<br>tantes<br><u>par courrier élect</u><br>Scripts<br>Iffecter rendu<br>ndu mental ray<br>ndu mental ray<br>nes balayage par              | s les fichiers de sortie<br>Créer maintenant<br>ence (.imsq)<br>List (.ifl)<br>Périphériques<br>ndu réseau                                                      | Choisir rendu<br>Lignes balayage par défaut<br>Rendu de fichier VUE<br>Rendu de matériel Quicksilver<br>Rendu iray | <u>?</u>  |
| <ul> <li>Placer les listes de fi</li> <li>Fichier Autodesk</li> <li>Liste héritée 3ds</li> <li>Périph.</li> <li>Fenêtre image rend</li> <li>Ignorer images exis</li> <li>Notification</li> <li>A</li> <li>oduction : Re</li> <li>liteur de matériaux : Re</li> <li>endu interactif : Lig</li> <li>Enregistrer</li> </ul>                         | chiers image dans<br>ME Image Seque<br>Max Image File I<br>u                                                                                                    | s les fichiers de sortie<br>Créer maintenant<br>ence (.imsq)<br>List (.ifl)<br>Périphériques<br>ndu réseau<br>tronique<br>i<br><br>eurs par défaut              | Choisir rendu<br>Lignes balayage par défaut<br>Rendu de fichier VUE<br>Rendu de matériel Quicksilver<br>Rendu iray |           |
| Placer les listes de fi  Fichier Autodesk Liste héritée 3ds Fériph. Fenêtre image rend Ignorer images exis Notification                                                                                                    | chiers image dans<br>ME Image Seque<br>Max Image File I<br>u  Rer<br>tantes<br>par courrier élect<br>Scripts<br>Affecter rendu<br>ndu mental ray<br>ndu mental ray<br>nes balayage pai<br>en tant que vale | s les fichiers de sortie<br>Créer maintenant<br>ence (.imsq)<br>List (.ifl)<br>Périphériques<br>ndu réseau<br>tronique<br>i<br>B<br>r défaut<br>surs par défaut | Choisir rendu<br>Lignes balayage par défaut<br>Rendu de fichier VUE<br>Rendu de matériel Quicksilver<br>Rendu iray |           |
| <ul> <li>Placer les listes de fi</li> <li>Fichier Autodesk</li> <li>Liste héritée 3ds</li> <li>Périph.</li> <li>Fenêtre image rend</li> <li>Ignorer images exis</li> <li>Notification</li> <li>A</li> <li>oduction : Re</li> <li>liteur de matériaux : Re</li> <li>endu interactif : Lig</li> <li>Enregistrer</li> <li>Production _ V</li> </ul> | chiers image dans<br>ME Image Seque<br>Max Image File L<br>u  Rer<br>tantes<br>par courrier élect<br>Scripts<br>Offecter rendu<br>ndu mental ray<br>ndu mental ray<br>nes balayage par<br>en tant que vale | s les fichiers de sortie<br>Créer maintenant<br>ence (.imsq)<br>List (.ifl)<br>Périphériques<br>ndu réseau<br>tronique                                          | Choisir rendu<br>Lignes balayage par défaut<br>Rendu de fichier VUE<br>Rendu de matériel Quicksilver<br>Rendu iray |           |

# Création des montagnes

Créer un plan et le nommer "montagnes, collines..." as you want !

| * 🛛 🔜             | 0 💷 🥕           |
|-------------------|-----------------|
| ତ ହ ତ             | 34 D. 🚿 🀐       |
| Primitives standa | ard 🗾           |
| - Type d          | ľobjet          |
| 🔽 Grille au       | utomatique      |
| Boîte             | Cône            |
| Sphère            | Géosphère       |
| Cylindre          | Tube            |
| Tore              | Pyramide        |
| Théière           | 🖕 Plan          |
| - Nom et          | couleur         |
| montagnesi        |                 |
| - Méthode d       | e création      |
| Rectangle         | C Carré         |
| 🕂 Entrée a        | u clavier j     |
| - Param           | iètres          |
| Longueur          | <b>100,0m</b>   |
| Largeur <b>:</b>  | 100,0m 💲        |
| Segmts long.      | 100 😫           |
| Segmts largeur    | 100             |
| Multiplicateurs   | rendu           |
| Echelle:          | 1,0             |
| Densité ;         | 1,0             |
| Total de faces :  | 2               |
| Générer coo       | ord, de mapping |
| Taille de ma      | pping réaliste  |

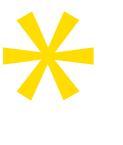

Si problème avec l'affichage des textures : décocher taille de texture réaliste dans l'éditeur de texture ainsi que dans les paramètres de l'objet

## Modélisation des montagnes

Convertir le plan en polygone editable avant de peindre les volumes.

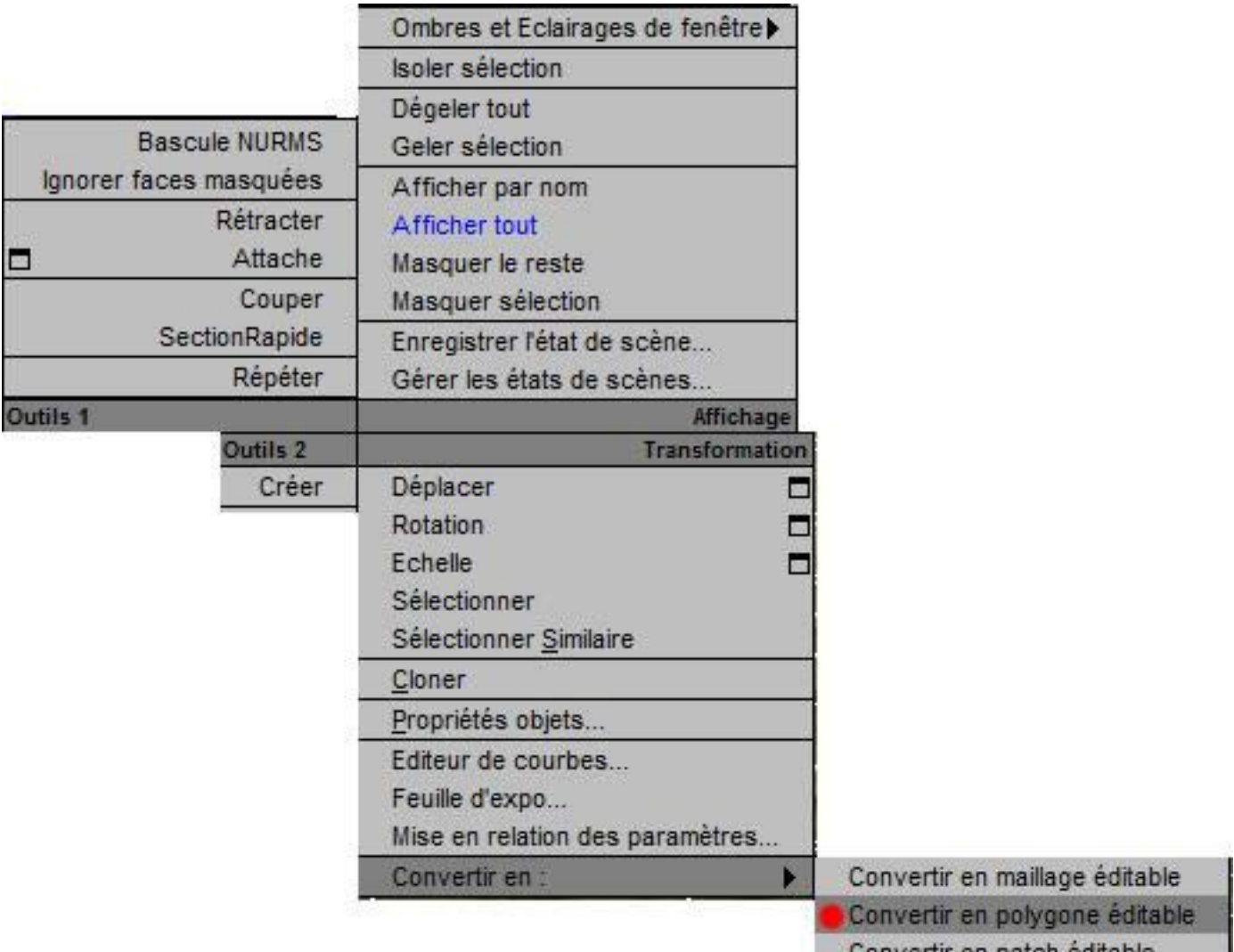

Convertir en patch éditable

# Modélisation des montagnes

### Déformation peinture : tirer / pousser

| * 🛛 🗛 💿 🖵 🎤                      |
|----------------------------------|
| montagnesi                       |
| Liste des modificateurs          |
| 🗳 Poly éditable 🛛 🛑              |
|                                  |
|                                  |
| [+ Sélection ]                   |
| [+ Sélection adoucie ]           |
| [+ Editer géométrie j            |
| [+ Surface de subdivision ]      |
| [ + Déplacement subdivision ]    |
| - Offormation Peinture           |
| Pousser/Tirer Relâcher           |
| Rétablir                         |
| Direction Pousser/Tirer          |
| Normales d'origine               |
| C Normales déformées             |
| Axe de transformation            |
| CX CY CZ                         |
| Valeur Pouss./Tirer 🔽 -0,644 🚖 🗢 |
| Taille du pinceau 🛛 🛛 🛛 🗧 🗧      |
| Epaiss. du pinceau 1,0 💲         |
| Options de pinceau               |
| Valider Annuler                  |

Valeur positive = bosse Valeur négative = creux Taille du pinceau variable Relâcher = adoucir Rétablir = annule tout Valider = plus de retour

# **Texturer les montagnes**

### lci une bibliothèque de texture très complète

#### http://mayang.com/textures/

G Editeur de matériaux - 07 - Default

Choisir le mode «boules» (compacte)

Choisir un éditeur puis le nommer (montagne par exemple) Onglet Maps > Diffuse puis aller chercher l'image que vous aves choisi pour texture.

| Modes Matériau Navigation Option     | ns Utilitaires                            |    |                                     |   |
|--------------------------------------|-------------------------------------------|----|-------------------------------------|---|
|                                      |                                           |    | © Navigateur de Matériaux/Maps<br>▼ | × |
|                                      |                                           | 3  | + Matériaux de scène                |   |
|                                      |                                           | 2  | + Echantillons                      |   |
|                                      |                                           | 0  | - Maps                              |   |
|                                      |                                           | °  | + mental ray                        |   |
| 10 7 16 X 18 18 19                   | 9   D'   XX'   <mark>     </mark> / 2 / 3 | \$ | + MetaSL                            |   |
| 🧷 🛛 07 - Default 💌                   | Standard                                  |    | - Standard                          |   |
| Mans.                                |                                           |    | Age particule                       |   |
| Ouantité                             | Type map                                  |    | Atténuation                         | E |
| Couleur ambiante                     | - Aurun -                                 |    | Bitmap                              |   |
| Couleur diffuse , 100 ÷              | - Aucun -                                 |    | Bqie<br>Bitman                      |   |
| Couleur 100                          | - Aucun -                                 |    | Bruit                               |   |
| Niveau spéculaire 100 \$             | - Aucun -                                 |    | 👫 Cellulaire                        |   |
| Lustre 100 ‡                         | - Aucun -                                 |    | Combustion                          |   |
| Auto-illumination                    | - Aucun -                                 |    | Composé                             |   |
| 🔽 Opacité 100 🕏                      | - Aucun -                                 |    | Correction couleur                  |   |
| Couleur filtre 100 🗘                 | - Aucun -                                 |    | Eouleur sommet                      |   |
| Relief 30 🗘                          | - Aucun -                                 |    | Damier                              |   |
| 🔽 Réflexion 100 🗘                    | - Aucun -                                 |    | Dégradé                             |   |
| ☐ Réfraction 100 ‡                   | - Aucun -                                 |    | Eclaboussure                        |   |
| Déplacement 100 🛊                    | - Aucun -                                 |    | Entaille                            |   |
| E • • •                              | - Aucun -                                 |    | Fumée                               |   |
| T                                    | - Aucun -                                 |    | Lancer de rayons                    |   |
| □ <b>□</b> 😫 📃                       | - Aucun -                                 |    | Marbre                              |   |
| □ □ · · · · · · · · · · · □ <b>↓</b> | - Aucun -                                 |    | Marbre Perlin                       |   |
| 100 \$                               | - Aucun -                                 |    | Masque                              |   |
| 100 \$                               | - Aucun -                                 |    | Multiplier RVB                      |   |
| 100                                  | - Aucun -                                 |    |                                     |   |
| 100 \$                               | - Aucun -                                 |    | OK Annuler                          |   |
| 100 \$                               | - Aucun -                                 |    |                                     |   |
| E                                    | - Aucun -                                 |    |                                     |   |
| F 100 +                              | - Lucun -                                 |    |                                     |   |

# **Editer Maps**

Bitmap permet l'accès au répertoire de vos textures. Sinon C:\programme\autodesk\maxdesign\maps Vous avez appliqué une texture, clic sur l'onglet Map pour la paramétrer

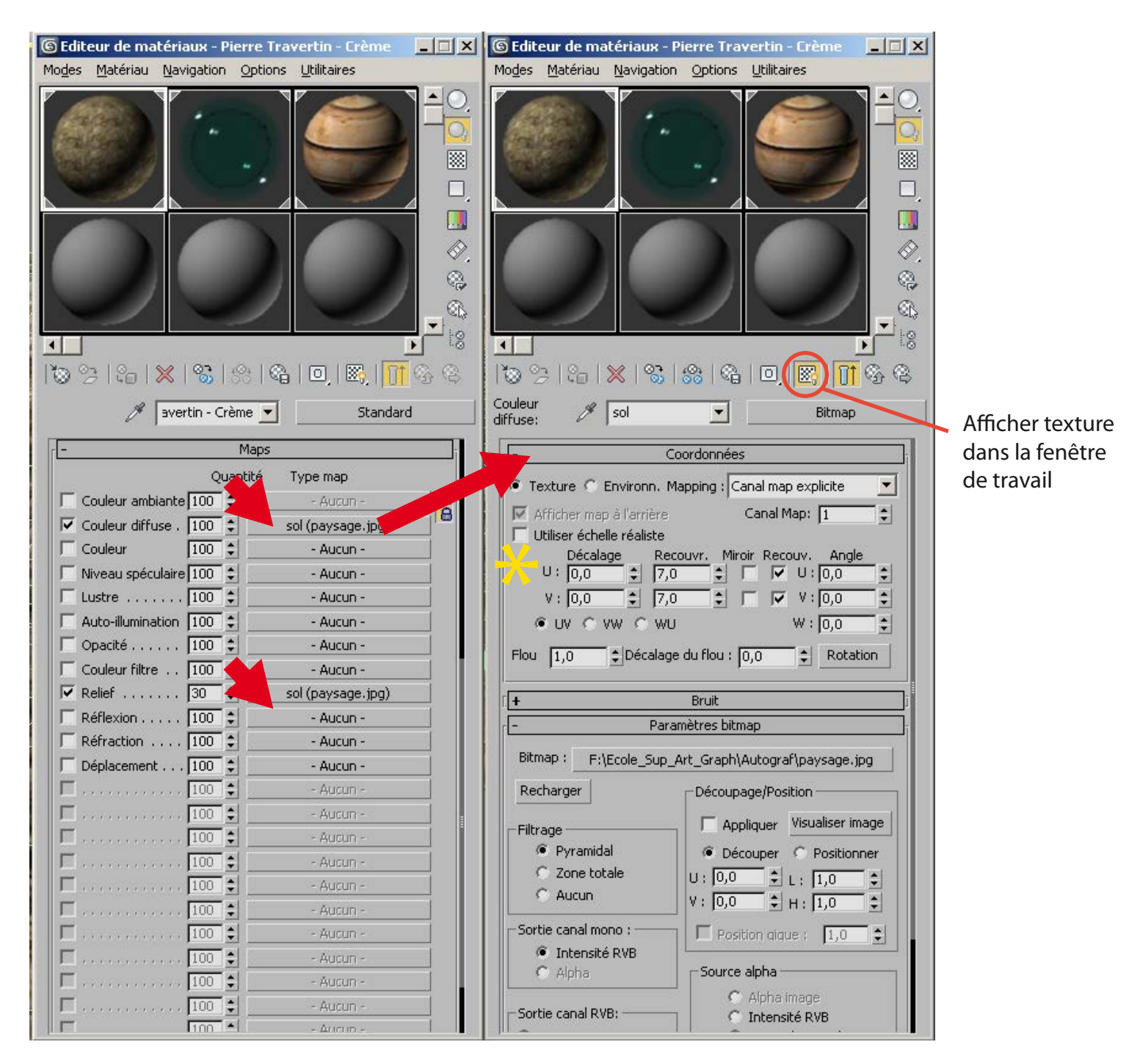

Copier en «instance» la texture vers l'onglet relief pour créer des effets de relief. Cliquer sur l'onglet renseigné afin d'ouvrir les paramètres.

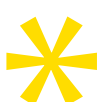

Si problème avec l'affichage des textures : décocher taille de texture réaliste dans l'éditeur de texture ainsi que dans les paramètres de l'objet

# Plan pour créer la rivière

Créer un plan simple (attention à la division en facettes) Placer le plan de manière à ce qu'il apparaisse au desus du lit de la rivière.

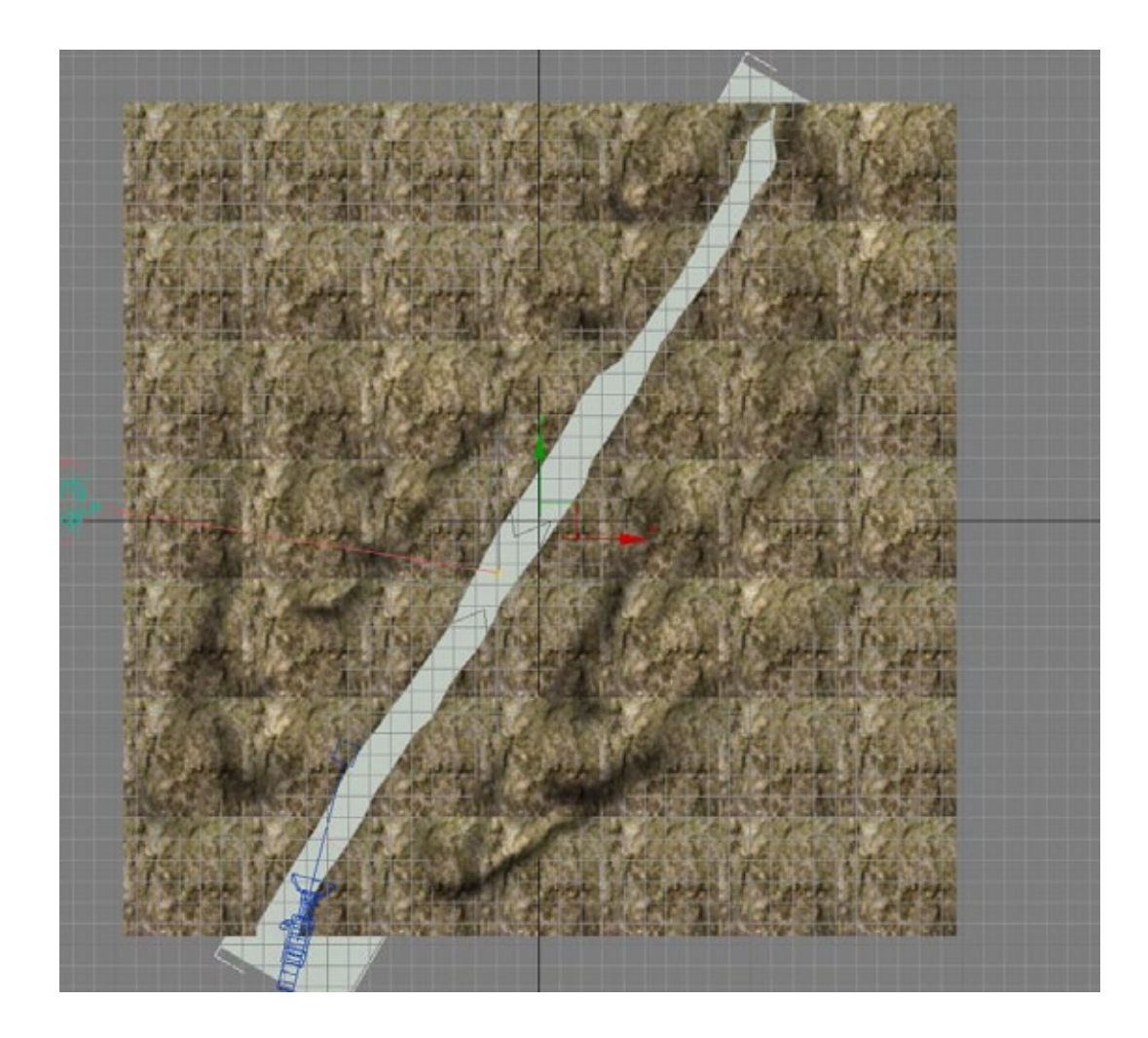

## Texture eau

## Appliquer la texture eau depuis la librairie Archi Design.

| Modes Matériau     Matériau                                                                                                    | eur de matériaux - eau                                 |        |                                    |    |         |
|----------------------------------------------------------------------------------------------------|--------------------------------------------------------|--------|------------------------------------|----|---------|
| Image: Solution of the second second sec                      | Matériau Navigation Options Utilitaires                |        |                                    |    |         |
| Image: Solution of the second second sec                      |                                                        |        | ) Navigateur de Matériaux/Maps     |    |         |
| <ul> <li>Matériaux de scène</li> <li>Echantillons</li> <li>Bibliothèque de Matériaux Autodesk</li> <li>Echantillons</li> <li>Bibliothèque de Matériaux Autodesk</li> <li>Hauteur de vague</li> <li>Couleur Tropical</li> <li>Hauteur de vague</li> <li>Couleur Tropical</li> <li>Hauteur de vague</li> <li>Couleur Tropical</li> <li>Hauteur de vague</li> <li>Couleur Tropical</li> <li>Hauteur de vague</li> <li>September de scheme</li> <li>Builles eau</li> <li>Huile</li> <li>Marécage</li> <li>Piscine</li> <li>Piscine intérieure</li> <li>Piscine intérieure</li> <li>Piscine intérieure</li> <li>Réflexion bassin</li> <li>Transparente lac</li> <li>Tropicale</li> </ul>                                                                                                    |                                                        |        |                                    |    |         |
| Echantillons Echantillons Ec                                                                                                    |                                                        |        | Matériaux de scène                 |    |         |
| Bibliothèque de Matériaux Autodesk         Image: Image:                                                                     |                                                        | - I    | Echantillons                       |    |         |
| <ul> <li>+ Aménagements</li> <li>+ Bardage</li> <li>+ Bardage</li> <li>+ Bardage</li> <li>+ Bois</li> <li>+ Béton</li> <li>+ Béton</li> <li>+ Béton</li> <li>+ Béton</li> <li>+ Béton</li> <li>+ Divers</li> <li>+ Divers</li> <li>+</li></ul> |                                                        |        | Bibliothèque de Matériaux Autodesk |    |         |
| + Bardage   + Bois   + Bois   + Divers   + Divers   - Réglage des performances   Echantillons de réfractions brillantes 3   = Echantillons de réfractions brillantes 3   = Piscine   Piscine   Piscine intérieure   Piscine intérieure   Piscine intérieure   Piscine intérieure   Piscine intérieure   Piscine intérieure   Piscine intérieure   Piscine intérieure   Piscine intérieure   Piscine intérieure   Piscine intérieure   Piscine intérieure   Piscine intérieure   Piscine intérieure                                                                                                    |                                                        |        | + Aménagements                     |    |         |
| <ul> <li>+ Bois</li> <li>+ Bois</li> <li>+ Céramique</li> <li>+ Céramique</li> <li>+ Céramique</li> <li>+ Céramique</li> <li>+ Céramique</li> <li>+ Céramique</li> <li>+ Céramique</li> <li>+ Céramique</li> <li>+ Céramique</li> <li>+ Céramique</li> <li>+ Céramique</li> <li>+ Céramique</li> <li>+ Bois</li> <li>+ Bois</li> <li>+ Béton</li> <li>+ Béton</li> <li>- Coulor</li> <li>- Réglage des performances</li> <li>Echantillons de réflexions brillantes</li> <li>+ Finition</li> <li>- Liquide</li> <li>Marécage</li> <li>Piscine</li> <li>Réflexion bassin</li> <li>- Coulor</li> <li>- Coulor</li> <li>- Coulor</li> <li>- Coulor</li> <li>- Coulor</li> <li>- Coulor</li> <li>- Coulor</li> <li>- Coulor</li> <li>- Coulor</li> <li>- Coulor</li> <li>- Coulor</li> <li>- Coulor</li> <li>- Coul</li></ul> |                                                        |        | + Bardage                          |    |         |
|                                                                                                    |                                                        |        | + Bois                             |    |         |
| Autodesk Water     Image: Couleur Tropical     Hauteur de vague     Image: Couleur Tropical     Hauteur de vague     Image: Couleur Tropical     Image: Couleur Tropical                                                                                                    | ଌାଦ©ା≫ା⊗ାଃଃାଭ∄ା⊡,ା≊%,  <mark>\ </mark>  º              | 2) (\$ | + Béton                            |    |         |
| Image: Couleur Tropical         Hauteur de vague         Hauteur de vague         Image: Couleur Tropical         Hauteur de vague         Image: Couleur Tropical         Image: Couleur Tropical                                                                                                    | 🖉 eau 🔄 Autodesk Wat                                   | er     | + Céramique                        |    |         |
| Type       Type                                                                                                    |                                                        |        | L Divers                           |    |         |
| Couleur   Tropical   Hauteur de vague   -   Réglage des performances   Echantillons de réflexions brillantes   8   Echantillons de réflexions brillantes   12   Profondeur max. du suivi de la réfle   0   -   Override Refraction Depth   Activer                                                                                                    | Type mac générique                                     | -      |                                    |    |         |
| Hauteur de vague                                                                                                    |                                                        | -      | + Finition                         |    |         |
| -       Réglage des performances         Echantillons de réflexions brillantes       8         Echantillons de réflexions brillantes       12         Profondeur max. du suivi de la réfle       0         -       Override Refraction Depth         -       Override Refraction Depth         -       Override Refraction Depth         -       Transparente lac         -       Tropicale                                                                                                    | iteur de vaque 🔹 u • • • • • • • • • • • • • • • • • • | _      | - Liquide                          |    |         |
| -       Réglage des performances         Echantillons de réflexions brillantes       8         Echantillons de réfractions brillantes       12         Profondeur max. du suivi de la réfle       0         -       Override Refraction Depth         Activer       Transparente lac         Tropicale                                                                                                    |                                                        |        | Bulles eau                         |    |         |
| Echantillons de réflexions brillantes       8       Image: Piscine         Echantillons de réfractions brillantes       12       Image: Piscine         Profondeur max. du suivi de la réfle       0       Image: Piscine         Image: Piscine       Rivière trouble       Réflexion bassin         Image: Piscine       Transparente lac       Image: Transparente lac         Image: Piscine       Tropicale       Image: Piscine                                                                                                    | Réglage des performances                               |        | Marécage                           |    |         |
| Echantillons de réfractions brillantes       12       Image: Constraint of the second second                                                             | antillons de réflexions brillantes 🛛 🗧 😫               |        | Piscine                            |    |         |
| Profondeur max. du suivi de la réfle       0       Image: Constraint of the second second sec                                                            | ntillons de réfractions brillantes 12                  |        | Piscine intérieure                 |    |         |
| Override Refraction Depth     Activer     Activer                                                                                                    | ondeur max. du suivi de la réfle 🛛 🚺                   |        | Rivière trouble                    |    |         |
| Activer                                                                                                    | Override Refraction Denth                              |        | Réflexion bassin                   |    |         |
| in openie                                                                                                    | Activer                                                |        | Tropicale                          |    |         |
| Profondeur max, du suivi de la réfra                                                                                                    | ndeur max, du suivi de la réfra                        |        | Tropicale bleue                    |    |         |
| + Maconnerie                                                                                                    | ••••••••••••••••••••••••••••••••••••••                 |        | + Maconnerie                       |    |         |
| + Miroir                                                                                                    |                                                        |        | + Miroir                           |    |         |
|                                                                                                    |                                                        |        |                                    |    |         |
|                                                                                                    |                                                        | -      | T                                  |    | ř ř     |
|                                                                                                    |                                                        |        |                                    | OK | Annuler |

## Créer un petit pont de planches de bois

Créer des piliers, appliquer la texture bois puis copier (mode copie) ces piliers. Copie = touche Maj + déplacer Varier la hauteur et le diamètre de ces piliers Créer une boite, appliquer la texture d'une planche de bois avant de les copier le long d'une trajectoire (spline)

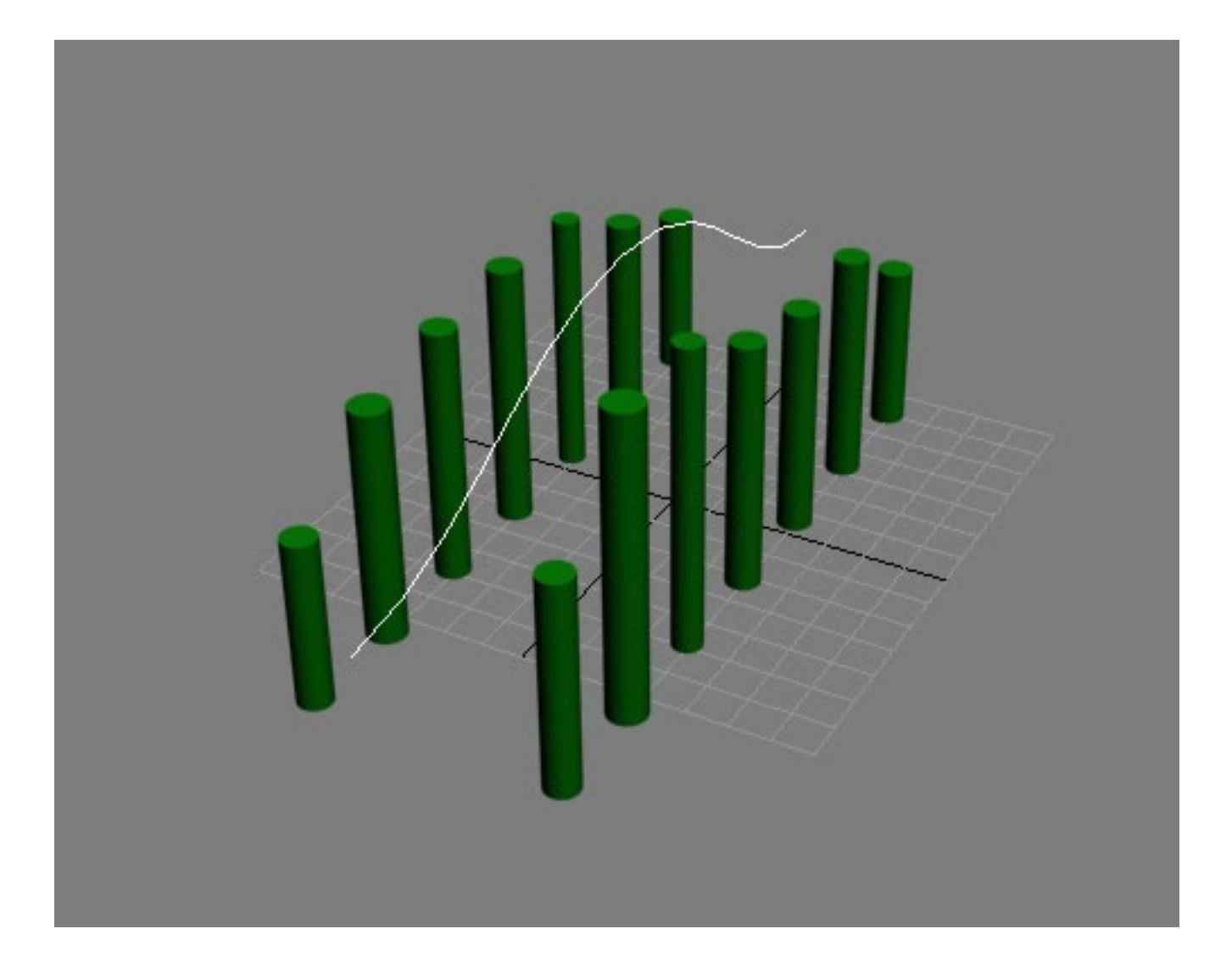

# Créer un petit pont de planches de bois

Créer des piliers, appliquer la texture bois puis copier (mode copie) ces piliers. Copie = touche Maj + déplacer Varier la hauteur et le diamètre de ces piliers Créer une boite, appliquer la texture d'une planche de bois avant de les copier le long d'une trajectoire (spline)

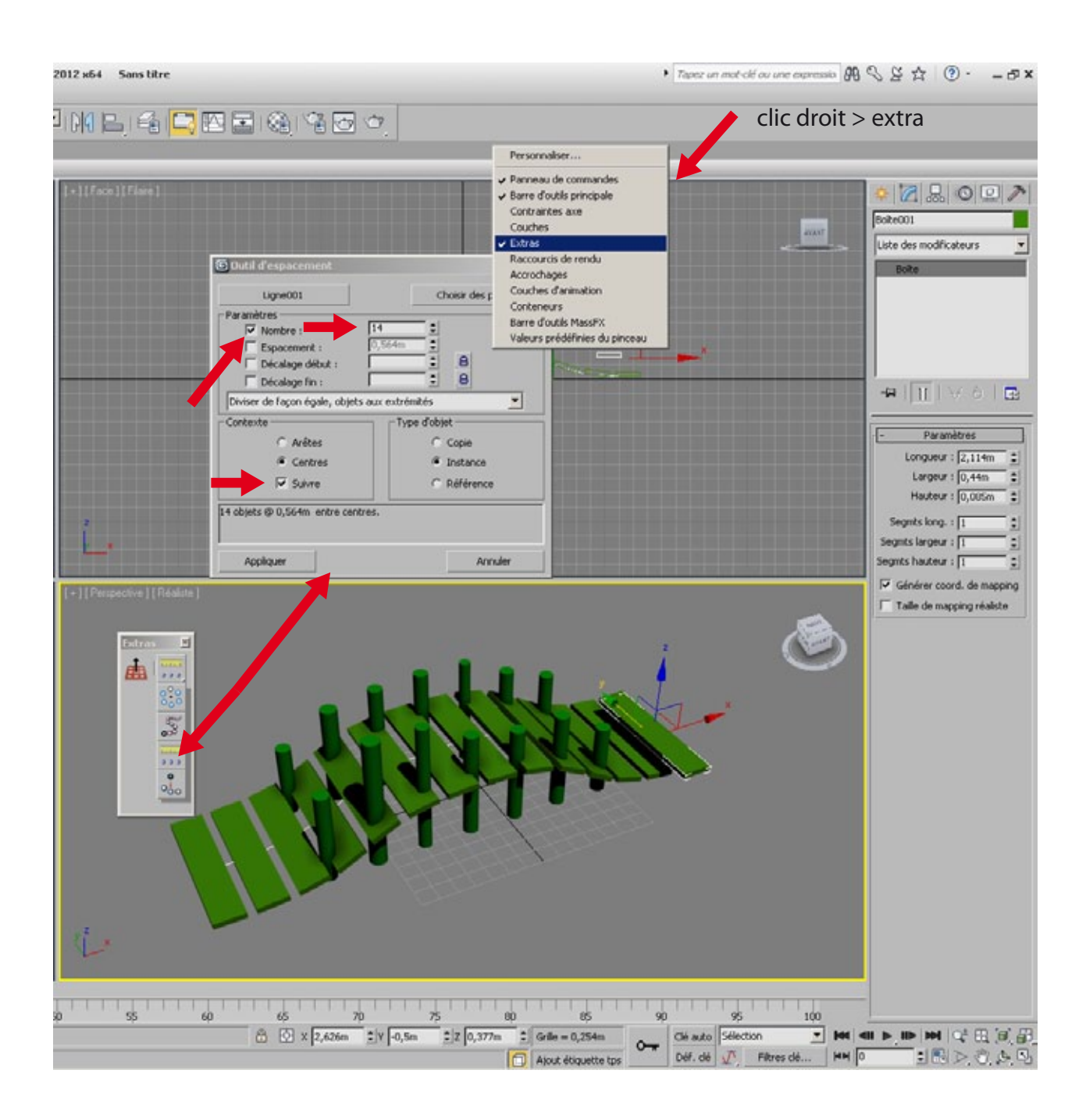

# Placer le pont dans la scène

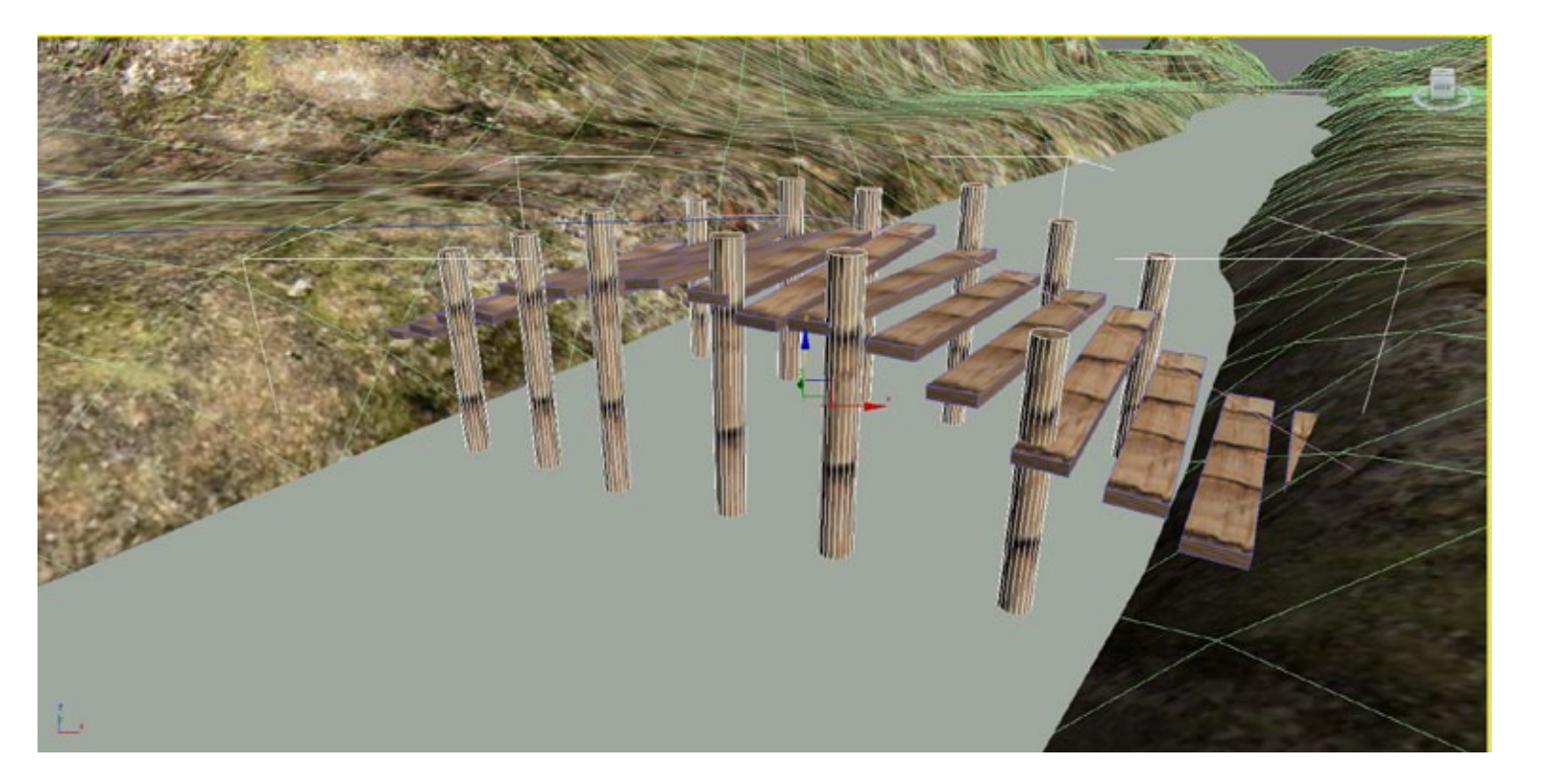

# Caméra

Créer une vue caméra

# Créer une daylight pour un éclairage photométrique

### Créer un système daylight

Placer la rose des vents puis élever le spot (soleil)

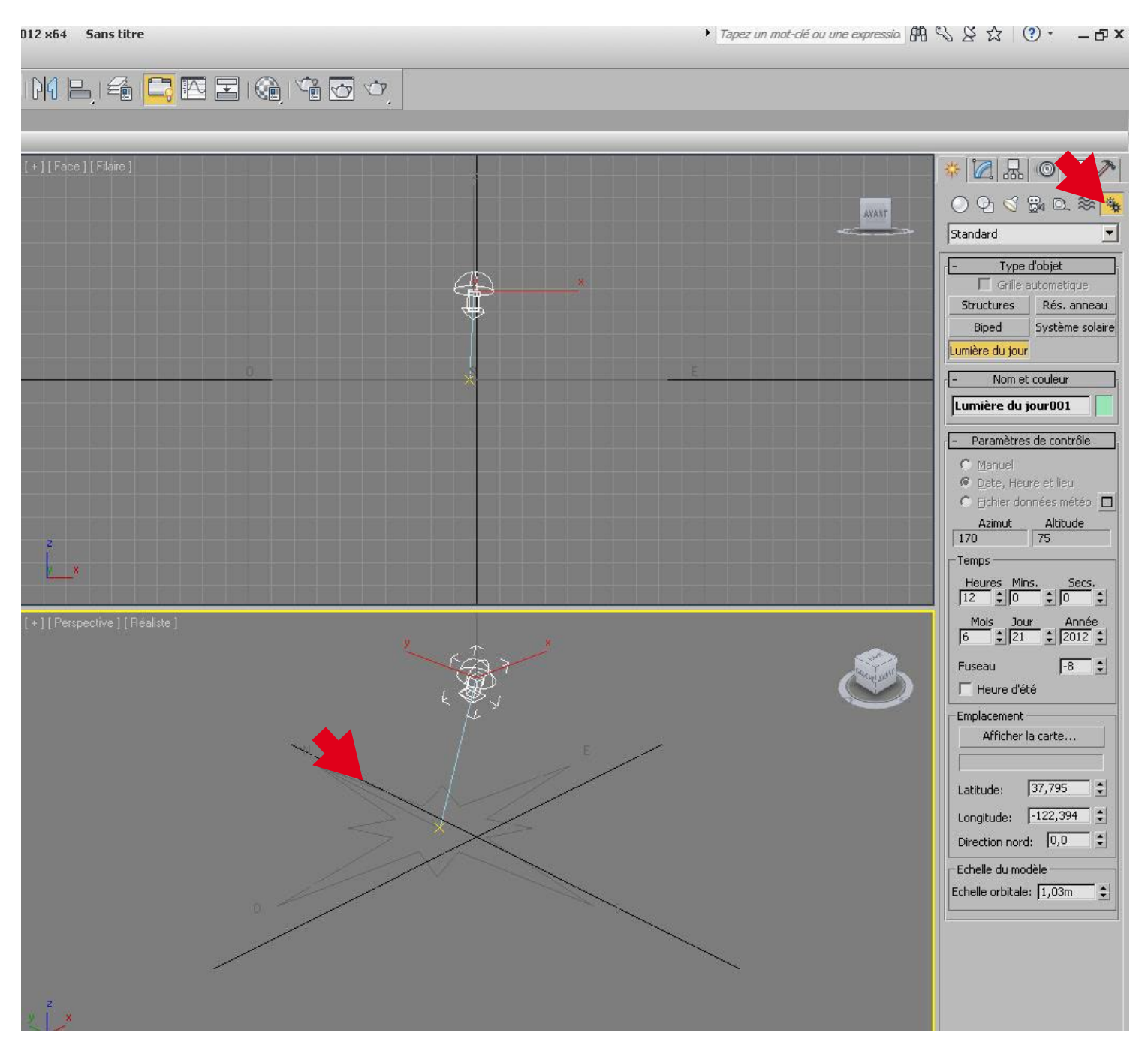

# Rendu MentalRay

#### Dans la fenêtre rendu > paramètres Cocher avant le verrouillage du ration 4/3 : Aspect image Choisir 1000 par 750 pixels

| C          | onfiguration rendu : Rendu mental ray               |
|------------|-----------------------------------------------------|
| 1          | Illumination indirecte Traitement Eléments de rendu |
|            | Commun Rendu                                        |
| ę          | Paramètres communs                                  |
| 1000       | Sortie temps                                        |
| 100        | Unique Toutes les N images : 1                      |
| 200        | Segment de temps actif : 0 a 100                    |
| 1          | C Intervalle : 0 📫 A 100 📫                          |
|            | Base numéro de fichier : 🚺 😫                        |
| 10.00      | C Images : 1,3,5-12                                 |
| - All      | Région à rendre                                     |
| - northern | Vue 🔽 🔽 Région auto sélectionnée                    |
| 200        | Taille cortie                                       |
|            | anie sorde                                          |
| 5          |                                                     |
| ਿ<br>ਸ     |                                                     |
|            |                                                     |
| A          | spect image : 1,33333 🖕 🔒 Aspect pixel : 1,0 💿 🕄 🖯  |
| -0         | Ontions                                             |
| v          | Atmosphérique 🔽 Rendu géométrie masquée             |
| ~          | Effets Lumières/ombres de zone en points            |
| ~          | Déplacement 🔽 Forcer 2 faces                        |
|            | Vérif, couleurs vidéo 🔽 Très noir                   |
|            | Rendu sur trames                                    |
| E          | Iclairage avancé                                    |
| 1          | ✓ Utiliser éclairage avancé                         |
|            | Calculer éclairage avancé si besoin est             |
| <          | Options de mémoire et de performances bitmap        |
| F          | Production 🗾 Val. prédéfinie : 🔤 🗾                  |
| R          | endu interactif Vue : Caméra001 🔽 🔒 🦳 Rendu         |

# Créer plusieurs rendus de vues différentes en déplaçant la caméra. Enregistrer les rendus en JPG

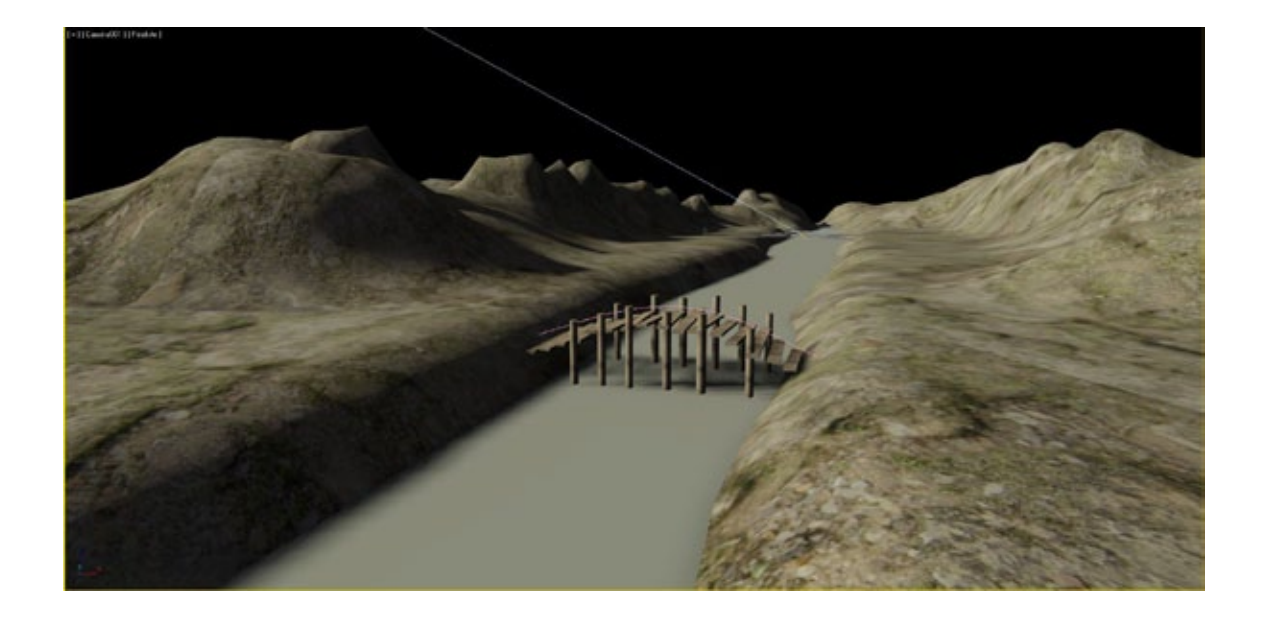

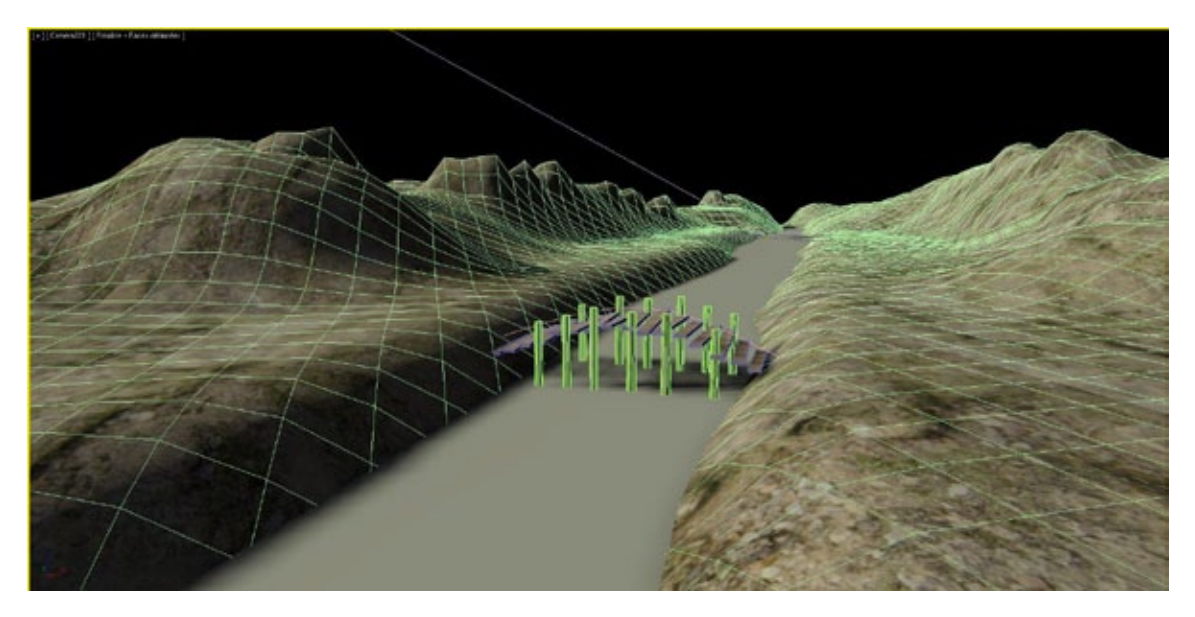

Les rendus seront à déposer dans un répertoire nommé de votre nom et prénom 3 jpg et le fichier max + les fichiers des images utilisées pour les textures